Whiddon 81 Belmont Road Glenfield NSW 2167 T 1300 738 388 Postal Address Locked bag 2014 Minto 2566

hello@whiddon.com.au whiddon.com.au

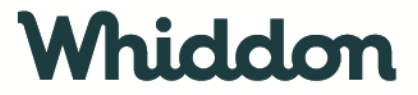

### Memo

| To:      | All community care employees                          |
|----------|-------------------------------------------------------|
| From:    | Learning and Development                              |
| Date:    | 19 April 2023                                         |
| Subject: | CHCSS00070 - Assist Clients with Medication Skill Set |
| Ref:     | Your Senior Co-Ordinator                              |

### Hi everyone!

Whiddon have Partnered with VERTO to deliver the CHCSS00070 - Assist Clients with Medication Skill Set to all Community Care employees.

Please use the below link to complete VERTO's online enrolment application:

### https://verto.assessapp.com/webforms/72560/new

You will be required to provide a copy of your Smart and Skilled initial eligibility and fee concession / exemption evidence. If you aren't able to upload to sections provided on Page 9 of the application, you can text message or email a picture of them to a <u>mwoodcock@verto.org.au</u> or 0427363084.

# Please ensure you list Whiddon as your employer on the enrolment form to speed up the process.

Once your enrolment form is processed you will receive the following emails:

- 1. Email directing you to activate your login to our online LMS- Cloud Assess.
- 2. Email/s notifying you there is 1 tasks in your 'To do list' in the online platform. Please complete the Participation in Training document/s to finalise your enrolment application.

# Once you have submitted your enrolment application please also provide VERTO with access to your USI transcript. Detailed instructions on how to do this are attached to this email

Upon finalisation of the above items, you will receive formal enrolment confirmation via a letter emailed to your preferred email address including details of your assigned trainer and assessor and access to your first unit/s (including learning resource and assessments)

## How to provide access to your USI transcript

https://www.usi.gov.au/help/login-to-usi-registry

1. Click on the heading 'Provide your USI"

#### USI STUDENT PORTAL

| Update Personal<br>Details<br>Place select to update your<br>personal details            | Update Contact Details<br>Please select to update your<br>contact details.                                                                   | Change Password<br>Please select to change your<br>patement.          |
|------------------------------------------------------------------------------------------|----------------------------------------------------------------------------------------------------|-----------------------------------------------------------------------|
| Change Check<br>Questions<br>Please select to change your<br>check questions             | Provide your USI<br>Please select to print or estail,<br>your USI vertication details or<br>to manage access permissions<br>for your account | View VET Transcript<br>Please select to access your<br>VET transcript |
| VET Transcript History<br>Please select to view<br>downloaded VET transcript<br>history. |                                                                                                    |                                                                       |

2. Scroll to the bottom to the heading "Set up access to your USI Account/Permissions"

### SET UP ACCESS TO YOUR USI ACCOUNT / PERMISSIONS

You can set up access for organisations to view and/or update your USI account. You can also set up access for organisations to view your transcript. Providing access to your USI account and your transcript may assist your training organisation to process your enrolment.

If you have already set access permissions for an organisation to view and/or update your USI account they will be listed below.

Select Edit to update the current permissions, Remove to remove the current permissions or Add Organisation to search and set permissions for a particular organisation.

| Organisation | Organisation | Expiry | View    | Update  | View VET    |  |
|--------------|--------------|--------|---------|---------|-------------|--|
| Name         | Code         | Date   | Details | Details | Transcripts |  |

3. Select "Add Organisation" and enter VERTO as the Organisation Name, then press search.

### MANAGE PERMISSIONS - ADD ORGANISATION

| SEARCH DETAILS                                                                          |                              |                             |                    |     |
|-----------------------------------------------------------------------------------------|------------------------------|-----------------------------|--------------------|-----|
| Organisation Code                                                                       |                              |                             |                    |     |
| Irganisation Name                                                                       | VERTO                        |                             |                    |     |
| Search                                                                                  |                              |                             |                    |     |
| Search<br>BEARCH RESULTS<br>Organisation Name                                           | Organisation<br>Code         | Organisation<br>Type        | ABN                |     |
| Search<br>SEARCH RESULTS<br>Organisation Name<br>Laverton Community Education<br>Centre | Organisation<br>Code<br>6408 | Organisation<br>Type<br>RTO | ABN<br>46782938029 | Add |

4. Please select VERTO to add and then let us know once you have completed this so we can download accordingly.

Add Organisation